## 安巢企业服务平台 政策申报

摘要

讯飞智元信息科技有限公司

2022.07

登陆说明:

1、打开浏览器,输入企业服务平台地址:

http://112.28.216.181:8085/company-home/

2、进入安徽巢湖经济开发区管理委员会官网:

<u>http://ahchjkq.hefei.gov.cn/index.html;</u>如下图,点击安巢企业

服务平台的飘窗,进入平台;

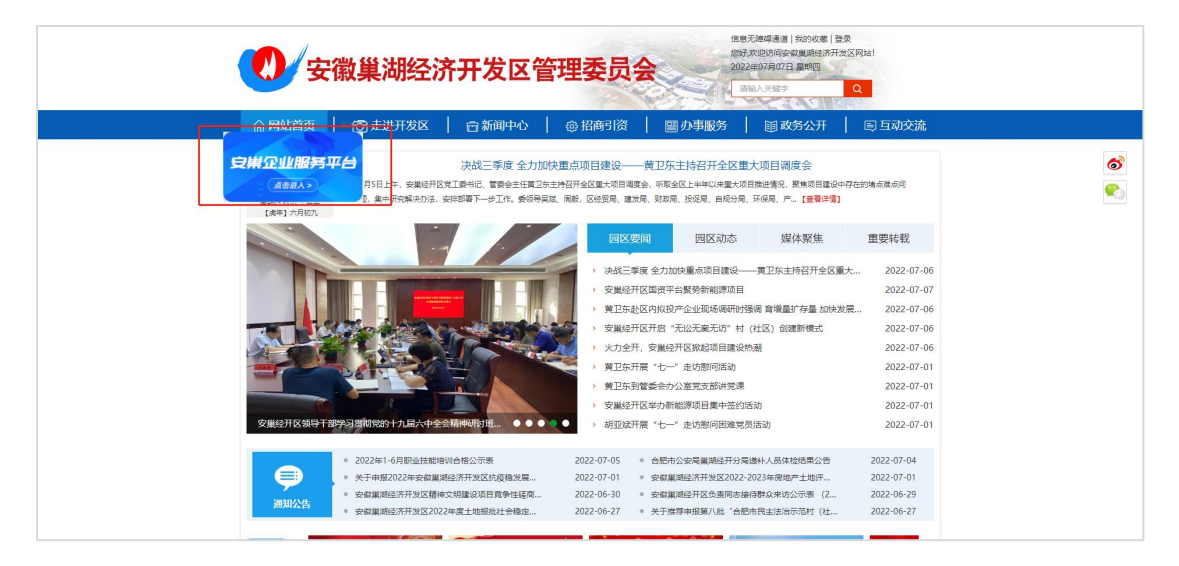

企业服务平台门户分为首页,启航安巢,政策惠享,营商直通车, 企服集市,咨讯动态六大模块

一、门户

(一)、登录操作

点击登录按钮,跳转到安徽政务服务网,选择**法人用户登陆,** 根据提示输入账号密码进行登录。或者通过工商电子营业执照、安徽 省电子税务局账号、支付宝进行登录。

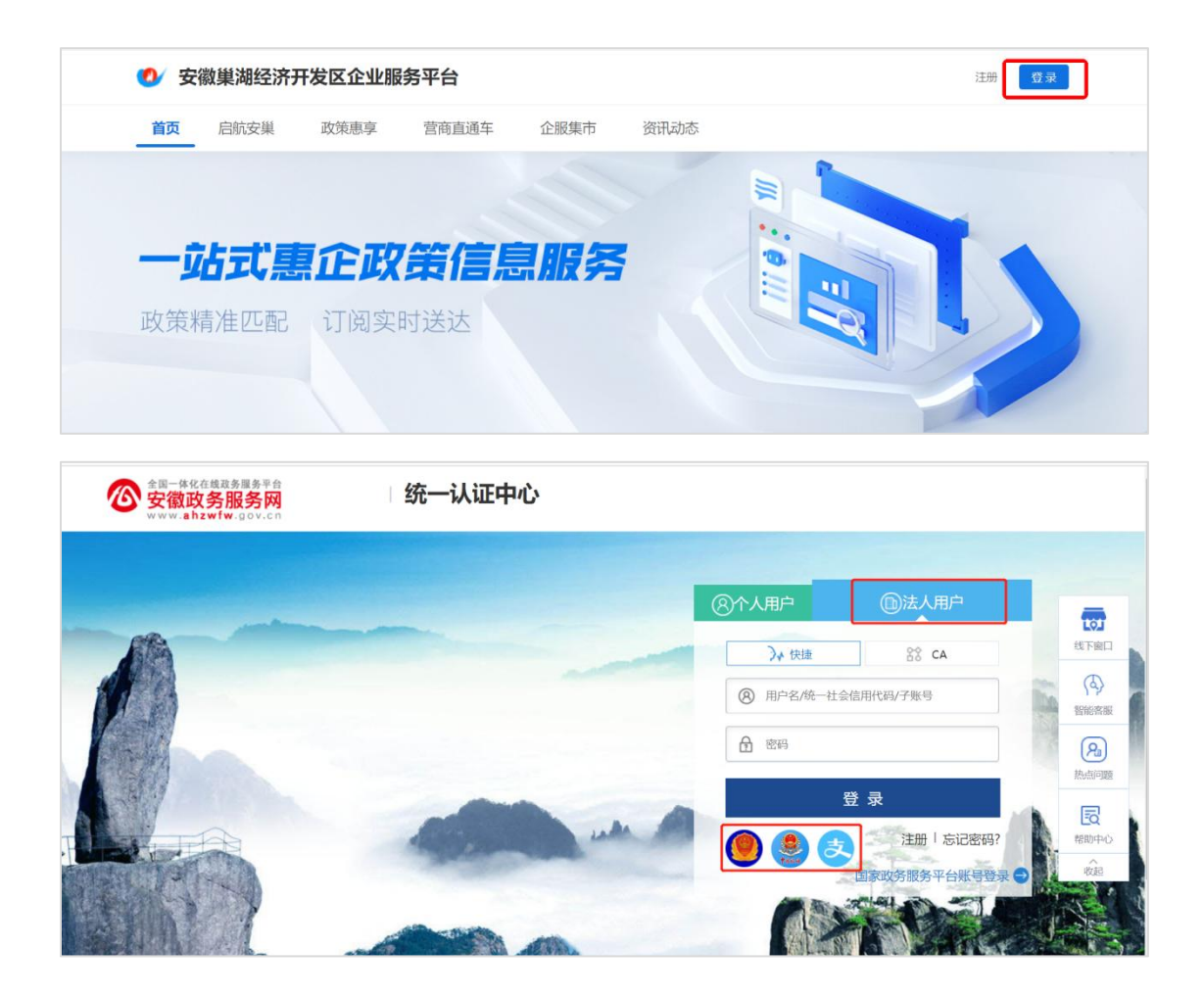

## (二)、政策申报

企业如需进行政策"在线申报",必须在已登录状态下进行操作。 政策申报入口分为两种:

1、点击政策惠享,选择政策申报进行查看相关申报政策:

| 🔮 安徽巢湖经济开                                  | 开发区企业服务                               | 务平台       |                                    | ♠企业中心             | 消息   您 | 好, 安徽海容能源科技有限                                 | 公司 退出        |  |
|--------------------------------------------|---------------------------------------|-----------|------------------------------------|-------------------|--------|-----------------------------------------------|--------------|--|
| <b>首页</b> 启航安巢                             | 政策惠享                                  | 营商直通车     | 企服集市                               | 资讯动态              |        |                                               |              |  |
| <b>政策申</b><br>让企业享受政                       | 政策文件<br>政策解读<br>政策申报<br>人才补贴<br>政策计算器 | 手可及       | 1                                  |                   | 0      |                                               |              |  |
| <b>享政策</b><br><b>1</b><br><b>1</b><br>文家资源 | 服务机构                                  | 政策文件<br>→ | <b>上<br/>現<br/>時</b> 来<br>文<br>原建议 | 政策申报<br>→<br>业务咨询 |        | 政策计算器<br>→<br><b>促成长</b><br><sup>敗企培训</sup> 企 | 业<br>ジン<br>龙 |  |

2、通过首页-企业看模块,政策惠享,查看热门申报政策,点击"查 **看更多"**进行查看全部申报政策:

| <b>又</b> 19   | <b>注意,他是王的门</b>       | 政策惠享 | 营商直通车                                                                         | 企服集市                                                                                                    | 资讯动态                                                                 | - Coren                                                      | 45-817, 521                                                 | M/GC186//74-1275                        |                           |
|---------------|-----------------------|------|-------------------------------------------------------------------------------|----------------------------------------------------------------------------------------------------|----------------------------------------------------------------------|--------------------------------------------------------------|-------------------------------------------------------------|-----------------------------------------|---------------------------|
| <b>T</b>      |                       |      |                                                                               |                                                                                                    | 政                                                                    | 策惠享                                                          | 资讯动态                                                        | 企业风采                                    | 园区企业家                     |
| 政<br>7        | 策文件<br>2 <sub>条</sub> | 1 An | 2022年安徽集滿<br>支持产业:所有产业<br>发布单位:安徽巢湖经<br>2022年安徽集滿<br>支持产业:新一代信息<br>发布单位:安徽巢鸿经 | <b>股会济开发区抗</b> 武策主题:      デ     ボオン区管理委员会 <b>股会济开发区抗</b> 技术     広策主     武策主     武策主     武策主     武策主     武策主     武策主     武策主     武策主     武策主     武策主     武策     武策 | 疫稳发展若干政<br>(型)共持 状态<br>发文时间: 2<br>没有稳发展若干政<br>题: 产业(共持)<br>(发文时间: 2) | x 策实施细<br>: 有效<br>021-05-26<br>x 策实施细<br>状态: 有效<br>022-07-01 | 1 <b>则 (强化企业</b><br>岡徳星: e<br>1 <b>則 (鼓励高</b> 碁<br>( 岡徳星: 1 | <b>止用工)</b><br><sup>33</sup><br>支术服务业发展 | 立即申请<br><b>受)</b><br>立即申请 |
| <b>4</b><br>5 | 条                     |      | 2022年安徽集湖<br>支持产业: 其他<br>发布单位: 安徽集湖经                                          | 11经济开发区抗<br>政策主题:产业技<br>济开发区管理委员会                                                                                                    | <b>疫稳发展 若干政</b><br>持                                                 | <b>文策实施组</b><br><sup>效</sup><br>022-07-01                    | <b>]则(支持工</b> )<br><sub>阅读量:</sub> 。                        | 业企业加快投资                                 | <b>资)</b><br>立即申请         |
|               |                       |      | [                                                                             | 查看更多                                                                                                    | 5 →                                                                  |                                                              |                                                             |                                         |                           |

企业可以根据筛选条件,选择相应的申报政策。

| 🕐 安徽巢湖经济开发区企业服务平台                                                                                   | 注册 登录                     |
|----------------------------------------------------------------------------------------------------|---------------------------|
| 首页 启航安巢 政策惠享 营商直通车 企服集市 资讯动态                                                                        |                           |
| 政策申报                                                                                                | 搜索                        |
| 首页 > 政策連序 > 政策連接                                                                                    |                           |
| <ul> <li>申报状态: 全部 即将申报 申报培束 申报中</li> <li>政策级别: 全部 国家级 安徽省级 合配市级 安巢经开区本级</li> </ul>                  |                           |
| 主管部门: 全部 国家部委 安徽省 合肥市 安建经开区 *<br>支持产业: 全部 所有产业 新医药 新文版 新材料 新能源 新能源及智能网联汽车 新一代信息技术 高端装备制造 人工智能       | 现在服务业                     |
| 改算主题: 全部 助企纾困 科技创新 财政引导 税收优惠 产业扶持 金融扶持 人才激励 知识产权 公共服务 技术改造 ,<br>人才补贴 购房补贴 生活补贴 实习补贴 人才认是与奖励 招商引资 其他 | 人才建设                      |
| 发文时间: 全部 2022年 2021年 其他                                                                             | 清除筛选条件                    |
| 【 <b>申报中】2022年安徽巢湖经济开发区抗疫稳发展 若干政策实施细则(强化企业用工) [10]</b><br>支持产业:所有产业 政策主题:产业块持 状态:有效                 | 离结束 <b>10</b> 天<br>⑤ 政策解读 |

当点击某条政策进入政策详情页,可关联查看政策原文、政策解

读(如此政策有解读内容,则可进行查看;如没有,则不展示)

| 🕑 安徽美                                                        | <b></b>                                                        | 发区企业服务                                                            | 平台                                                                    |                                                        |                                                                       |                                                       |                                                      | 注册 登录                                                |
|--------------------------------------------------------------|----------------------------------------------------------------|-------------------------------------------------------------------|-----------------------------------------------------------------------|--------------------------------------------------------|-----------------------------------------------------------------------|-------------------------------------------------------|------------------------------------------------------|------------------------------------------------------|
| 首页  月                                                        | 自航安巢<br>-                                                      | 政策惠享                                                              | 营商直通车                                                                 | 企服集市                                                   | 资讯动态                                                                  |                                                       |                                                      |                                                      |
| 政策申报                                                         |                                                                |                                                                   |                                                                       |                                                        |                                                                       |                                                       |                                                      |                                                      |
| 政策原文                                                         | 政策解读                                                           | 政策申报                                                              |                                                                       |                                                        |                                                                       |                                                       |                                                      | 在线申报                                                 |
|                                                              | 202                                                            | 22年安徽巢湖                                                           | 经济开发区抗                                                                | <b>返稳发展</b> 若                                          | 干政策实施细则                                                               | (强化企业)                                                | 用工)                                                  |                                                      |
|                                                              | 支持产业:所有产                                                       |                                                                   |                                                                       | 政策主题:产业扶                                               | 5                                                                     | 状                                                     | 态:已发布                                                |                                                      |
|                                                              | 发布单位:安徽集                                                       | 湖经济开发区管理委员                                                        | 员会                                                                    | 发文时间: 2021-0                                           | -26                                                                   | (Ř)                                                   | 读量: 64                                               |                                                      |
| • 政策说明                                                       |                                                                |                                                                   |                                                                       |                                                        |                                                                       |                                                       |                                                      |                                                      |
| 对二季度企业;                                                      | 之间通过"共享                                                        | 用工"模式输送                                                           | 员工,连续工作满1                                                             | I个月的, 按600                                             | 元/人的标准给予送工1                                                           | 企业一次性补助。                                              | 0                                                    |                                                      |
| ● 申报及审核                                                      | 亥程序                                                            |                                                                   |                                                                       |                                                        |                                                                       |                                                       |                                                      |                                                      |
| 项目申报和审问<br>以及实际情况,<br>理项目申报资约<br>合审核,审核<br>额等,公示期;<br>资金预算安排 | 核按"企业申报<br>,按申报通知要<br>料后,对申报闭<br>结果报开发区管<br>为5个工作日。<br>,及时将政策资 | 、部门受理、联<br>求按时提交真实<br>料的真实性、合<br>委会审议。4.审<br>5.公示无异议或双<br>金拨付至相关项 | 合审核、媒体公示、<br>完整的申报资料,并<br>规性、完整性等开展<br>核结果在安徽巢湖纷<br>讨异议复审后,由约<br>目单位。 | 政府审批"等和<br>并及时关注相关<br>展初审,并进行于<br>经济开发区网站。<br>经贸局行文上报开 | 副序执行。具体如下:<br>国核意见,配合做好材:<br>现场查验,提出初审意<br>公示,公示内容为申报<br>发区管委会审批。 6.[ | 1.申报主体根据<br>料完善、现场核<br>见。3.经贸发展<br>企业名称、项目<br>区财政局在收到 | 計疫稳发展政策<br>查等审核工作。<br>引奉头会同其它<br>、对应条款、申<br>开发区管委会批》 | 文本、实施细则<br>2.各相关部门受<br>相关部门进行联<br>报金额、核定金<br>隹文件后,根据 |

如果企业满足某政策申报的条件,则可进行"在线申报"。点击"在 线申报"按钮,根据材料要求,上传申请材料并填写企业信息。进行 "提交";

| 序号                                                       | 材料各称                                                                                                    | 材料要求              | 材料 |
|----------------------------------------------------------|----------------------------------------------------------------------------------------------------|-------------------|----|
| 1                                                        | 关于申请兑现2022年安徽黨逃逐济开发区抗疫稳发展若干政策的报告                                                                                         | 1000              | -  |
| 2                                                        | 输出企业、输入企业统一社会信用代码 (企业营业执照和线务型记证) 复印件                                                                                     | -                 | -  |
| 3                                                        | 2022年安徽黨通经济开发区抗废稳定展若干政策申报承诺书                                                                                             | 0 <del>00</del>   | -  |
| 4                                                        | 在"信用中国"、"信用安徽"、"信用合钯"和"国家企业信用信息公示系统"四个官方平台的证信重                                                                           | -                 |    |
| 5                                                        | 共享员工协议(双方盖章)复印件                                                                                                    | 1000              | -  |
| 6                                                        | 共享员工结合册                                                                                                    | 5 <del></del>     | -  |
| 7:                                                       | 共享员工新融发放证明明细等其他相关材料                                                                                                    |                   | _  |
| 申请材料                                                     |                                                                                                    |                   |    |
|                                                          | 诸保障申请材料按照正确格式提交,否则可能导致审核不通过<br>"Stild"就名:nr .ip.doc.docx.pdf.jpg等                                                        |                   |    |
|                                                          | 诸保障申请材料按照正确格式提交,否则可能导致申核不通过<br>"我将"就名:nar zip doc doox pdf jpg等                                                          |                   |    |
|                                                          | 诸保障申请材料按照正确格式提交,否则可能导致审核不通过<br>"艺想"成艺: . rar zip. doc. docx. pdf .jpg等<br>就準確能源科技有限公司 统一社会信用代码: 9                        | 1340100095920423P |    |
| 申请材料<br>山 点击上传文件<br>申报企业信息<br>企业名称:安全<br>«联系人姓名:         | 请保障中请材料按照正确格式提交,否则可能导致中核不通过<br>"支持" 就后: nar xip.doc.docx.pdf.jpg等<br>就库容能源料技有限公司 统一社会信用代码: 9<br>* 联系人手机号:                | 1340100095920423P |    |
| 申请材料<br>山 点击上传文件<br>申报企业信息<br>企业名称: 安秋<br>《联系人姓名:<br>备注: | 诸保障中语材料按照正确格式提交,否则可能导致审核不通过<br>"支持扩发艺:-nar zip-doc doox pdf jpg 等<br>就海森能源科技有限公司<br>···································· | 1340100095920423P |    |

二、企业中心

(一) 政策申报

企业用户可在"企业中心"中查看政策申报进度。 在已登录状态下,点击"企业中心",进入企业中心页面:

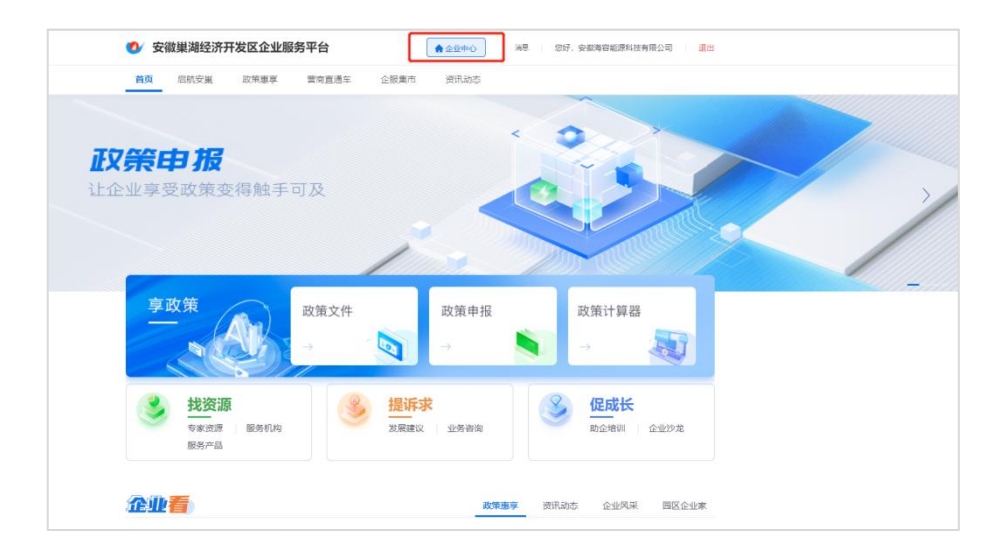

点击"企服集市",选择"政策申报"模块查看审核进度

| 共享用工         序号         液無軸接名称         所屬的         状态         境交対向         免付金額(万元)         操作           1         京策est-0629         日         日                                                                                                    | 所面         死面和名称         所面部         死本         現大时         代計数         代計数         代計数         代計数         代計数         代計数         通行           加         「         水菜(net-062)         ●         ●         ●         ●         ●         ●         ●         ●         ●         ●         ●         ●         ●         ●         ●         ●         ●         ●         ●         ●         ●         ●         ●         ●         ●         ●         ●         ●         ●         ●         ●         ●         ●         ●         ●         ●         ●         ●         ●         ●         ●         ●         ●         ●         ●         ●         ●         ●         ●         ●         ●         ●         ●         ●         ●         ●         ●         ●         ●         ●         ●         ●         ●         ●         ●         ●         ●         ●         ●         ●         ●         ●         ●         ●         ●         ●         ●         ●         ●         ●         ●         ●         ●         ●         ●         ●         ●         ●         ●                                                                                                    | 共享用工     序     取用総称     所握的     快速     接交时     付付款     使付款     換付数(万元)     操作       取作申加     1     取用e+023     6     6     022-06-29 2057     -     1     1       3     2022年安期異想。     6     6     202-06-29 2057     -     1     1       8     2022年安期異想。     1     6     1     202-06-29 2057     1     1       8     2022年安期異想。     1     1     202-06-29 2057     1     1     1       8     2022年安期異想。     1     1     202-06-29 2057     1     1     1       8     2022年安期異想。     1     1     202-06-29 2057     1     1     1       8     2022年安期異想。     1     1     1     202-06-29 2057     1     1     1       8     2022年安新異地。     1     1     1     202-06-28 14-49     1     1     1       8     204-0414548     1     1     1     202-06-08 22-58     1     1     1       8     204-0414548     1     1     1     1     1     1     1       8     204-0414548     1     1     1     1     1     1     1       8     204-0414548     1 <th></th> <th></th> <th>0.044</th> <th></th> <th></th> <th></th> <th></th>                                                                                                    |          |               | 0.044 |          |                |            |  |
|----------------------------------------------------------------------------------------------------|----------------------------------------------------------------------------------------------------|----------------------------------------------------------------------------------------------------|----------|---------------|-------|----------|----------------|------------|--|
| 1         双策est-0629         市         特帯批         2022-07-04 14.26         -         重音           2         2022年安朝異場         侍帯批         2022-06-29 20.57         重音           3         2022年安朝異場         通过         2022-06-29 20.57         重音           6         2022年安朝異場         通过         2022-06-29 20.57         重音           6         2022年安朝異場         通过         2022-06-29 20.57         重音           5         支持企业扩大规模         不通过         2022-06-28 14.49         重音                                                                                                    | 化         1         水類test-0629         日         日 </th <th>政策电标       1       政策电标       622       特殊地       2022-07-04 1426       ·       重置         2       2022年安紫旗集       67       622       622       623       623         3       2022年安紫旗集       621       622       622       623       623         BR分析均认证       4       2022年安紫旗集       623       7       623         BR分析均认证       5       支持企业扩大规模       7       022-06-02 2253       7       623         BR分析均认证       6       支持企业扩大规模       7       022-06-02 2253       7       623         6       支持企业扩大规模       7       022-06-02 2253       7       623         7       支持企业扩大规模       7       022-06-02 2253       7       623         5       支持企业扩大规模       7       022-06-02 2253       7       623         5       支持企业扩大规模       7       022-06-02 2254       7       623         6       支持企业扩大规模       621       022-06-02 2254       7       623         7       支持企业扩大规模       621       022-06-02 2254       7       623         7       支持企业扩大规模       621       022-06-02 2254       7       623         7       支持企业扩大规模       7<th>♪ 共享用工</th><th>序号 政策申报名称</th><th>所屬部门</th><th>状态 提交的</th><th>村间 兑付金额 (万元)</th><th>操作</th><th></th></th> | 政策电标       1       政策电标       622       特殊地       2022-07-04 1426       ·       重置         2       2022年安紫旗集       67       622       622       623       623         3       2022年安紫旗集       621       622       622       623       623         BR分析均认证       4       2022年安紫旗集       623       7       623         BR分析均认证       5       支持企业扩大规模       7       022-06-02 2253       7       623         BR分析均认证       6       支持企业扩大规模       7       022-06-02 2253       7       623         6       支持企业扩大规模       7       022-06-02 2253       7       623         7       支持企业扩大规模       7       022-06-02 2253       7       623         5       支持企业扩大规模       7       022-06-02 2253       7       623         5       支持企业扩大规模       7       022-06-02 2254       7       623         6       支持企业扩大规模       621       022-06-02 2254       7       623         7       支持企业扩大规模       621       022-06-02 2254       7       623         7       支持企业扩大规模       621       022-06-02 2254       7       623         7       支持企业扩大规模       7 <th>♪ 共享用工</th> <th>序号 政策申报名称</th> <th>所屬部门</th> <th>状态 提交的</th> <th>村间 兑付金额 (万元)</th> <th>操作</th> <th></th> | ♪ 共享用工   | 序号 政策申报名称     | 所屬部门  | 状态 提交的   | 村间 兑付金额 (万元)   | 操作         |  |
| 2     2022年安新業場     府市税     2022-06-29 20.57     重音       動力的咨询     3     2022年安新業場     通过     2022-06-29 20.50     重音       動防务机构认证     4     2022年安新業場     通过     2022-06-28 14.49     重音       5     支持企业分大規模     不通过     2022-06-28 14.49     重音                                                                                                    | 2     2022年安新賞称。     侍報款     2022-66-29 20.57     重要       均加     3     2022年安新賞称。     通过     2022-06-29 20.50     重要       均以征     4     2022年安新賞称。     通过     2022-06-29 14.49     重要       計量     5     支持企业扩大规模     不通过     2022-06-08 22.53     ・     重量       6     支持企业扩大规模     不通过     2022-06-08 22.36     ・     重量                                                                                                    | 2       2022年安新業為。       侍冊批       2022-06-29 20.57       重音         第2的咨询       3       2022年安新業為。       通道       2022-06-29 20.50       重音         服务们构认证       4       2022年安新業為。       通道       2022-06-28 14.49       重音         服务产品管理       5       文均企业扩大规模       不通过       2022-06-08 22.53       -       重音         专家资源源       7       支持企业扩大规模       不通过       2022-06-08 12.53       -       重音                                                                                                    | 13. 政策申报 | 1 政策test-0629 | 5)    | 待审批 2022 | 07-04 14:26 -  | 查查         |  |
| <ul> <li>我的咨询</li> <li>3 2022年安朝黨後</li> <li>通过 2022-06-29 20:50&lt;</li> <li>宣音</li> <li>(1449)</li> <li>(1449)</li></ul> | 計算     3     2022年安装賞集     通道     2022-66-29 20.50     重音       内均认证     4     2022年安装賞集     通道     2022-06-28 14.49     重音       品管理     5     支持企业扩大规模     不通过     2022-06-08 22.53     -     重音       合     支持企业扩大规模     不通过     2022-06-08 22.53     -     重音                                                                                                    | ·致約溶询           3         2022年表期異態           通过         2022-06-29 2050           重音             服务机构认证           4         2022年表期異態           通过         2022-06-29 2050           重音             服务机构认证           4         2022年表期異態           通过         2022-06-28 1449           重音             服务产品管理           5         交換企业的"大规模           不通过         2022-06-08 2236           ・           重音             を変           方換企业的"大规模           不通过         2022-06-08 2236         ・         ・           重音             を変           テ助           の重           ・           ・             を変           ア           ア           ・           ・             を           ア           ア           ・           ・           ・             ・         ・         ・                                                                                                    |          | 2 2022年安敬巢湖   |       | 待审批 2022 | 06-29 20:57    | <u>8</u> 8 |  |
| 服务机构认证         4         2022年安朝業場         通过         2022-06-28 1449         重音           5         支持企业扩大规模         不通过         2022-06-28 2253         -         重音                                                                                                    | XAVLUTE     4     2022年委報算基     通过     2022-06-28 14.49     重要       5     支持企业扩大规模     不通过     2022-06-08 22.53     -     重要       6     支持企业扩大规模     不通过     2022-06-08 22.36     -     重要                                                                                                    | 服务机构认证     4     2022年安新集集。     通过     2022-06-08 1249     重音       服务产品管理     5     契命企业扩大规模     不通过     2022-06-08 2253     ・     重音       6     交角企业扩大规模     不通过     2022-06-08 2253     ・     重音       专家 资源     7     支持企业扩大规模     通过     2022-06-05 11:28     重音                                                                                                    | ● 我的咨询   | 3 2022年安敬巢湖   |       | 通过 2022  | 06-29 20:50    | 查查         |  |
| 5 支持企业扩大规模 不通过 2022-06-08 22:53 - 查音                                                                                                    | S     支持企业扩大规模     不通过     2022-06-08 22:53     -     重要       6     支持企业扩大规模     不通过     2022-06-08 22:36     -     重要                                                                                                    | B防劳产品管理         5         支持企业扩大规模         不通过         2022-06-08 22:53         -         重音           6         支持企业扩大规模         不通过         2022-06-08 22:54         -         重音           专家资源         7         支持企业扩大规模         通过         2022-06-08 22:50         -         重音                                                                                                    | 🖀 服务机构认证 | 4 2022年安敬業湖   |       | 通过 2022  | 06-28 14:49    | 查查         |  |
| ● 服务产品管理                                                                                                    | 6 支持企业扩大规模 不通过 2022-06-08 22:36 - 重音                                                                                                    | 6         支持企业扩大规模         不通过         2022-06-08 22:36         .         重要           专家资源         7         支持企业扩大规模         通过         2022-06-05 11:28         重要                                                                                                    | ● 服务产品管理 | 5 支持企业扩大规模    |       | 不通过 2022 | -06-08 22:53 - | <b>宣吾</b>  |  |
| 6 支持企业扩大规模 不通过 2022-06-08 22:36 - 重音                                                                                                    |                                                                                                    | 专家资源 7 支持企业扩大规模 通过 2022-06-05 11:28 重音                                                                                                    |          | 6 支持企业扩大规模    |       | 不通过 2022 | -06-08 22:36   | 22         |  |
| ▲ 专家资源 7 支持企业扩大规模 通过 2022-06-05 11:28 重音                                                                                                    | 源 7 支持企业扩大规模 通过 2022-06-05 11:28 宣音                                                                                                    |                                                                                                    | 💄 专家资源   | 7 支持企业扩大规模    |       | 通过 2022  | 06-05 11:28    | 宣吾         |  |
|                                                                                                    | (方管理 8 支持企业が大規模 通过 2022-05-30 2002 査査                                                                                                    |                                                                                                    | 🖌 需求发布管理 | 8 支持企业扩大规模    |       | 通过 2022  | 05-30 20:02    | <b>查</b> 着 |  |
|                                                                                                    |                                                                                                    |                                                                                                    |          |               |       |          |                | 10.47.07   |  |

【政策申报】分为**全部、未办结、已办结**三个板块,通过列表, 可看到某条申报政策的状态,如审核通过的政策,可查看到兑付金额, 当点击具体某条状态"通过"或者"不通过"的申报政策,可查看详 情。

| 的申报 | 全部    | 未办结      | 已办结           |      |                  |           |      |
|-----|-------|----------|---------------|------|------------------|-----------|------|
| _   | 序号    | 政策申报名称   | 所属部门          | 状态   | 提交时间             | 兑付金额 (万元) | 操作   |
|     | 1     | 支持企业扩大规模 | 经贸发展局 (科学技术局) | 审核通过 | 2022-06-05 11:28 | 10        | 查看   |
|     | 2     | 支持企业扩大规模 | 经贸发展局 (科学技术局) | 审核通过 | 2022-05-30 20:02 | 10        | 查禮   |
|     | 总共2条数 | 据        |               |      |                  |           | 备/页∨ |

| 1 我的启演     | 政策申报 > 申报信息 | l.          |              |      |           |                  |
|------------|-------------|-------------|--------------|------|-----------|------------------|
| 32431/31/4 | 申报信息        |             |              |      |           |                  |
| 共享用工       | 政策由招声文      | 2022年史影響湖沿流 | 开始交给店等景景 茶干功 |      |           |                  |
| 。政策申报      | 称           | 策实施细则 (强化企) | 业用工)         | 申报企业 | 安徽海容能源科技有 | 限公司              |
|            | 联系人姓名       |             | 联系人手机号       |      | 申报时间      | 2022-06-29 20:50 |
| ▶ 我的咨询     | 申报材料        |             |              |      |           |                  |
| 服务机构认证     | 1421 / Da   |             |              |      |           | 福祉               |
| 服务产品管理     |             |             |              |      |           | SHET F           |
|            | 种表xisx      |             |              |      |           | 下载               |
| 专家资源       | 叶子11.jpg    |             |              |      |           | 下载               |
| 7 需求发布管理   | 样文.docx     |             |              |      |           | 下载               |
|            | 审核信息        |             |              |      |           |                  |
|            | 审核结果        | 通过          |              |      |           |                  |
|            | 雷核費贝        |             |              |      |           |                  |

## 三、联系人

安巢企业服务平台操作联系人:

成龙: 15375279106 (微信同号); 梁敏宇: 18555217100 (微信同号);